# Application of Remote Sensing in Radiometric Correction for Empirical Line Calibration and Spectral Analysis

Ibrahim sufiyan & Dr. Razak Zakaria

School of Marine Science Universiti Malaysia Terengganu School of Marine Science Universiti Malaysia Terengganu

### Abstract

A radiometric correction has being used to improve the quality of atmospheric scattering often called haze. The atmosphere maintains balance through solar radiation of Albido, reflection, absorption and scattering. The technology to correct anomalies to have a clean-up viewing of the atmosphere is defined in remote sensing where the GIS data can be modeled. The data can be classified in the cluster classification of Landsat TM image from non-radiometric image correction such as digital elevation model DEM, or digital terrain model DTM. The idea is that using both GIS and remote sensing technology will enhance the illumination on the earth terrain as well as the earth-atmosphere. Urban areas classified with vegetation, or without vegetation, savanna, shrublands, grassland and arid region. Radiometric correction helps in estimating surfaces and spectral analysis of optical depth, sensor calibration. The results obtained depict vegetation dynamics.

# Keys words: radiometric correction; remote sensing; GIS; DET; DTM INTRODUCTION

# **Empirical Line Calibration**

The empirical line method is an atmospheric correction technique that provides an alternative to radioactive transfer modeling approaches. It offers a relatively simple means of surface reflectance calibration, providing that a series of invariant-in-time calibration target measurements are available. This technique has been applied with variable success to both airborne data and coarser spatial resolution satellite sensor data Hall (1991). However, with the advent of higher spatial resolution space-borne sensors there is a need to re-evaluate its potential. The empirical line method was tested for correcting multispectral IKONOS imagery acquired over the tropical island of San Andres, Colombia. The high spatial resolution (4 m) of the data made it possible to identify a number of homogeneous targets with a range of reflectance that was used for the calibration. Coefficients of determination of the prediction equations observed were large, ranging from 0.96–0.99 for each of the four wavebands. An accuracy assessment was performed using a set of independent targets. It demonstrated that the empirical line method can be applied to correct such imagery with accurate results. Goldberg (2007)

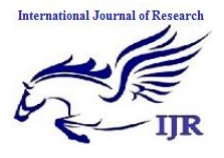

| Ground Feature                                                    | Bands Used                                                                                                    | Contrast                                                               | Limits                  |  |  |  |
|-------------------------------------------------------------------|----------------------------------------------------------------------------------------------------|------------------------------------------------------------------------|-------------------------|--|--|--|
|                                                                   |                                                                                                    | Manipulation                                                           |                         |  |  |  |
| Water                                                             | 1,2,3; 1,2,4; 1,4,5                                                                                             | No                                                                     | No                      |  |  |  |
| Urban                                                             | 1,2,3; 1,4,5                                                                                                    | Yes band 4 (1,4,5)                                                     | Yes band 4 (1,4,5)      |  |  |  |
| Farmland                                                          | 1,2,3; 1,4,5                                                                                                    | Yes band 4 (1,4,5)                                                     | Yes band 4 (1,4,5)      |  |  |  |
| Forest                                                            | 1,2,3; 1,4,5                                                                                                    | Yes band 4 (1,4,5)                                                     | Yes band 4 (1,4,5)      |  |  |  |
| Salt Scald                                                        | 1,2,3; 1,4,5                                                                                                    | Yes band 4 (1,4,5)                                                     | Yes band 4 (1,4,5)      |  |  |  |
| Scrub                                                             | 1,4,5                                                                                                    | Yes band 4 (1,4,5)                                                     | Yes band 4 (1,4,5)      |  |  |  |
| Parks/Golf                                                        | 1,2,3                                                                                                    | No                                                                     | No                      |  |  |  |
| •                                                                 |                                                                                                    |                                                                        |                         |  |  |  |
| •                                                                 |                                                                                                    |                                                                        |                         |  |  |  |
| Land Cover Type                                                   | SI SI                                                                                                    | Spectral Band Combination                                              |                         |  |  |  |
| Water                                                             | Band 1, 4 & 7 / Band 1, 2 & 3                                                                                   |                                                                        |                         |  |  |  |
| Urban                                                             | Band 1,4 & 7                                                                                                    |                                                                        |                         |  |  |  |
| Farmland                                                          | Band 1, 2 & 3                                                                                                   |                                                                        |                         |  |  |  |
| Forest                                                            |                                                                                                    | Band 1, 4 & 7                                                          |                         |  |  |  |
| Salt Scald                                                        |                                                                                                    | Band 1, 2 & 3                                                          |                         |  |  |  |
| Remnant Vegetatio                                                 | on 🛛                                                                                                    | Band 1, 4 & 7                                                          |                         |  |  |  |
| Irrigated Vegetatio                                               | n                                                                                                    | Band 1, 4 & 7                                                          |                         |  |  |  |
| <b>\$</b>                                                         |                                                                                                    |                                                                        |                         |  |  |  |
| •                                                                 |                                                                                                    |                                                                        |                         |  |  |  |
| Terrain Feature                                                   | le la constante de la constante de la constante de la constante de la constante de la constante de la constante | Reflectance Response                                                   |                         |  |  |  |
| Ŷ                                                                 | Generally reflect high in t                                                                                     | he visible spectrum, how                                               | ever, clearer water has |  |  |  |
| I less reflectance than turbid water. In the Near IR and Mid-IR r |                                                                                                    |                                                                        | R and Mid-IR regions    |  |  |  |
| Water                                                             | water increasingly absorb                                                                                       | s the light making it darl                                             | ker.� This is           |  |  |  |
| Bodies                                                            | dependent upon water de                                                                                         | pth and wavelength.� Ir                                                | ncreasing amounts of    |  |  |  |
|                                                                   | dissolved inorganic mater                                                                                       | issolved inorganic materials in water bodies tend to shift the peak of |                         |  |  |  |
|                                                                   | visible reflectance toward                                                                                      | the red region from the                                                | green region (clearer   |  |  |  |

Perform Empirical Line Calibration Using the IMAGINE Spectral Analysis Workstation

Prepare spectral profiles for the ELC preprocessed image and the original image for the following land cover types:

- Healthy Vegetation

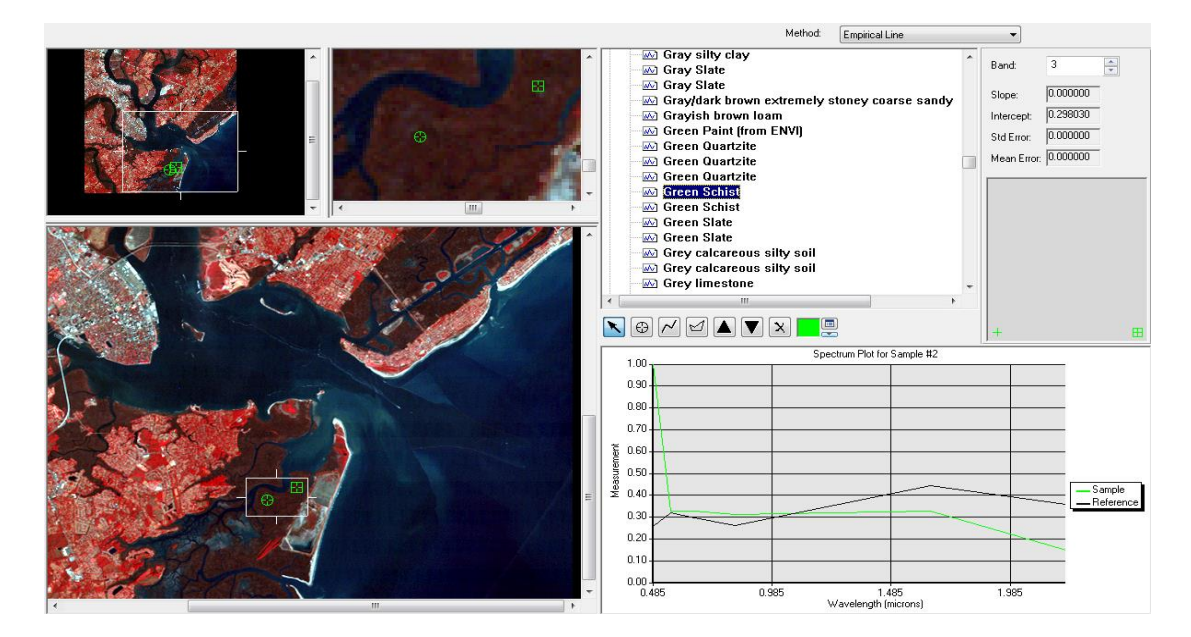

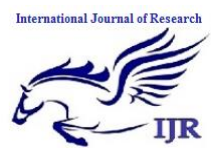

p-ISSN: 2348-6848 e-ISSN: 2348-795X Volume 03 Issue 10 June 2016

#### - Urban

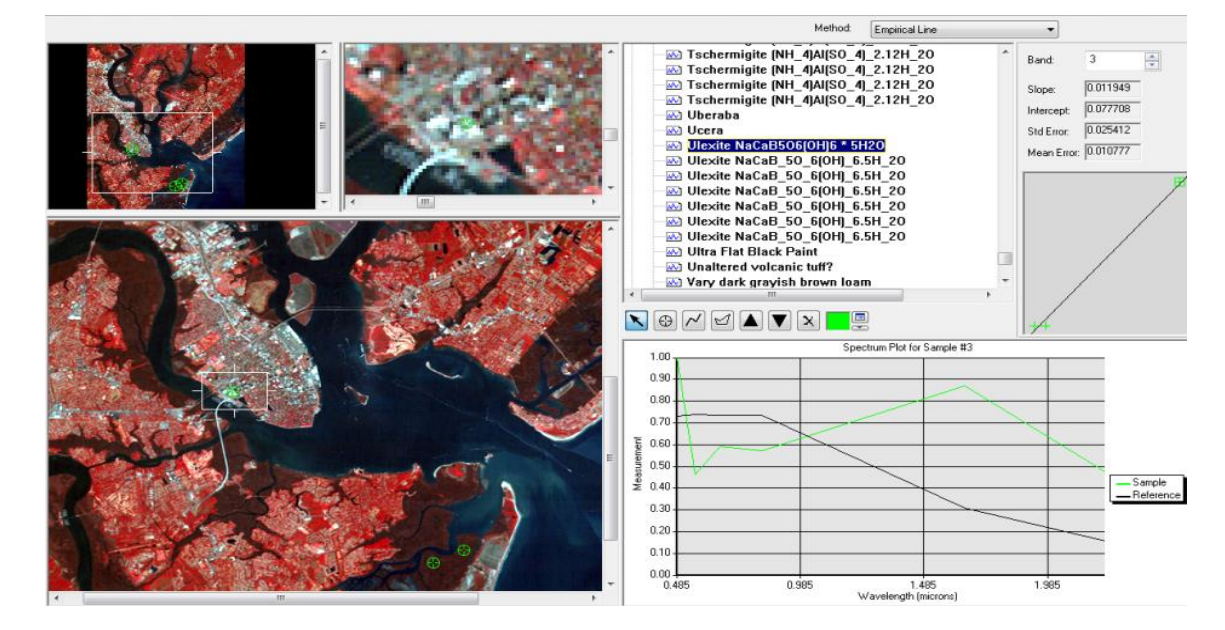

#### Sea Water

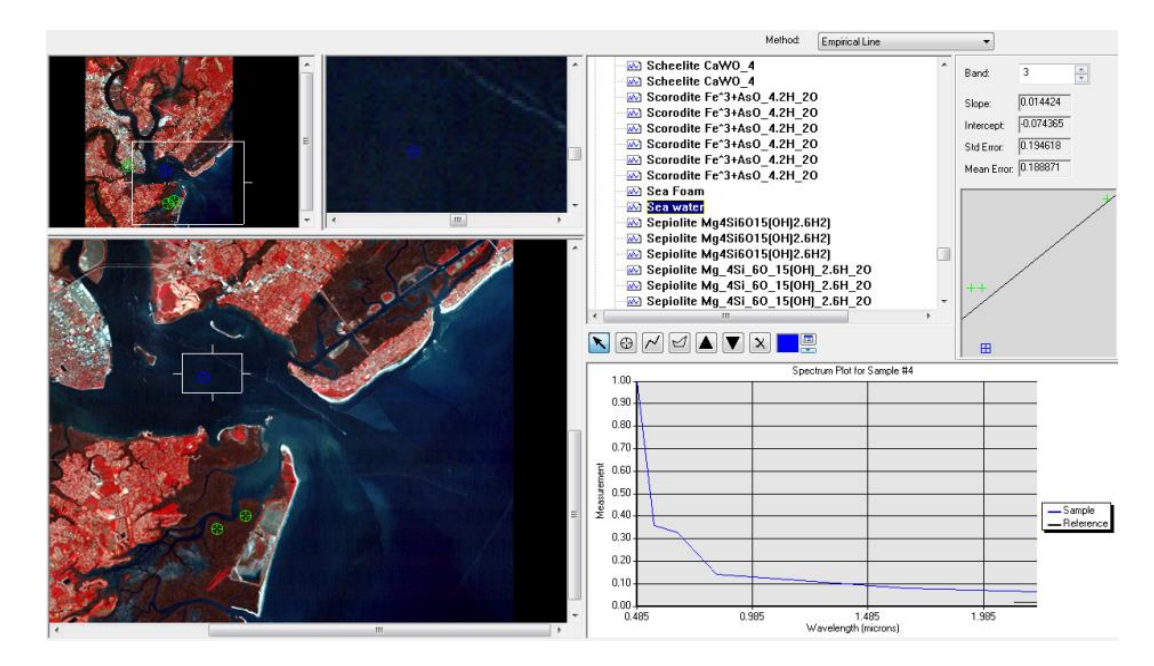

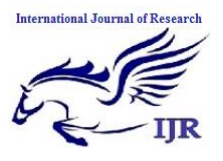

p-ISSN: 2348-6848 e-ISSN: 2348-795X Volume 03 Issue 10 June 2016

#### Beach

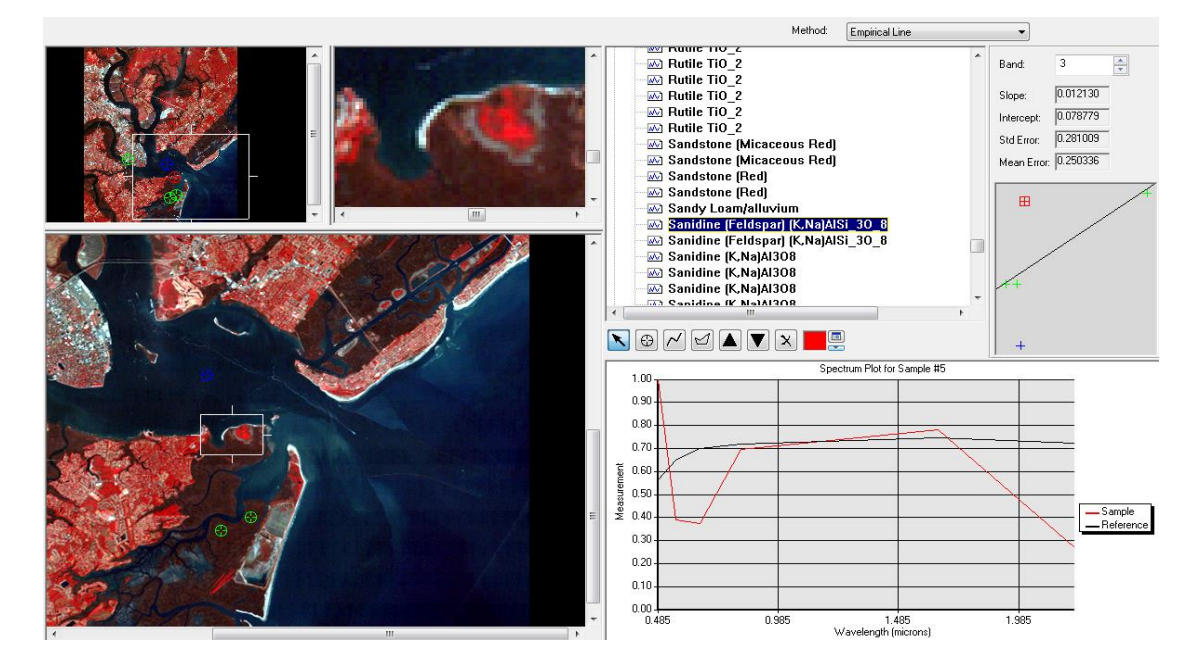

The empirical line method is an atmospheric correction technique that provides an alternative to radioactive transfer modeling approaches. It offers a relatively simple means of surface reflectance calibration, providing that a series of invariant-in-time calibration target measurements are available. When such empirical methods are applied it is essential to ensure that certain conditions are met, especially if there are no validation data to assess how well the empirical model has performed. The calibration targets used must be selected carefully to cover the whole range of reflectance, to be of an appropriate size in respect to the pixel size of the imagery and have as much as possible near-Lambert Ian properties. To ensure that wide ranges of reflectance are measured and to reduce extrapolation beyond the calibration data, preliminary spectral measurements should be made before final selection of the targets. If ground measurements cannot be made concurrent with the image acquisition then the targets should be spectrally stable in time. The empirical line method assumes that the effects of the atmosphere are uniform across the image, which often not the case is and that there are no differences in illumination across the image, i.e. due to shadows from topography or clouds (Smith and Milton 1999). For this study area the calibration targets were all within the scene to be corrected and the small coverage of the imagery suggests that spatial variation of the atmosphere would be small. Whilst some cloud shadowing was present, topographic shadowing was less of an issue in this low-lying terrain. Schott (1988) described several possible causes for this; we could not determine which was the most important. We conclude from these studies that for scenes containing reflectance stable elements, radiometric rectification should be a useful alternative to atmospheric radiative transfer codes and sensor calibration approaches when reliable atmospheric optical depth data or calibration coefficients are not available. When atmospheric optical data and sensor calibration information are available for one of a sequence of radiometrically rectified images, an atmospheric radiative transfer code may be used to correct each image in the sequence to absolute surface reflectance, Pohl (1998). the visible

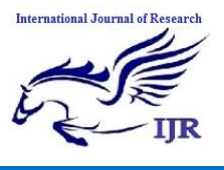

bands are used in this combination, ground features appear in colors similar to their appearance to the human visual system, healthy vegetation is green, recently cleared fields are very light, unhealthy vegetation is brown and yellow, roads are gray, and shorelines are white.Band 1 combination provides the most water penetration and superior sediment and bathymetric information.It is also used for urban studies.Cleared and sparsely vegetated areas are not as easily detected here.

- ➢ Band 1 (0.45 0.52u m): provides increased penetration of water bodies and also capable of differentiating soil and rock surfaces from vegetation and for detecting cultural features.
- The result which will have negative reflectance values because when doing the analysis, the area we choose to analyze was not the higher or lower wavelength of the image. So, when the software detected the wavelength which was higher or lower that it, the negative value will get.
- Use the different band to combine and get the most accurate and nearest result

#### **Geometric Correction**

Images are rarely provided in the correct projection, coordinate system and free of geometric distortions. Geometric distortions occur due to Earth rotation during acquisition and due to Earth curvature Pohl, (1998).

In order to combine images with other digital map data-sets they must be transformed from the acquisition coordinate system (rows/cols) to that of the digital map data sets. For well defined orbital geometry parameters this can be achieved using predefined transformations (see Mather p76-78) which model the aspect, skew and rotational distortions of a sensor. These terms are defined as follows:

- 1. Aspect ratio unequal across-track and along-track pixel scale.
- 2. Skew image skew with respect to Earth's north/south axis.
- 3. Rotation column coincident pixels do not have same longitude.

However, not all possible causes of geometric distortion can be modeled using these predefined transformations - therefore a more general approach is required e.g., using ground control data, Richards (1999).

#### **Correction using Ground Control**

Correcting for geometric distortions using ground control is a multi-step process that involves the following procedures:

- 1. Recognising in the image and map enough locations which are the same in order to accurately express the distortion present.
- 2. Using these locations to calculate the transformation between the image and the map.
- 3. Actually performing the transformation to the new coordinate system for each pixel to generate a new image.
- 4. Calculating the actual DN that should be assigned to each pixel in the new image.
- 5. Estimating how well the procedure has actually performed.

The current equations and rescaling factors for converting calibrated Digital Numbers (DNs) to absolute units of at-sensor spectral radiance, Top-Of-Atmosphere (TOA) reflectance, and at-sensor brightness temperature. It tabulates the necessary constants for the Multispectral Scanner (MSS), Thematic Mapper (TM), Enhanced Thematic Mapper Plus (ETM+), and Advanced Land Imager (ALI) sensors. These conversions provide a basis for standardized comparison of data in a single scene or between images acquired on different dates or by different sensors. Chander (2009).

A scene-to-scene radiometric normalization technique has been developed which corrects for atmospheric degradations, illumination effects, and sensor response differences in multi-temporal multispectral imagery. The technique is based on the statistical invariance of the reflectance of man-made in-scene elements such as concrete, asphalt, and rooftops. Chavez (1996) states the differences in the grey-level distributions of these invariant objects is assumed to be a linear function and is corrected statistically to perform the normalization.

# **Correction using Ground Control**

Ground control points correction are georeferenced points known in a map on the image to model distortion and define an empirical transformation between the image and the map as represented below. The left-hand image represents digital map data where ground points are recognised and used to model distortion from reciprocal points on the image data on the right.

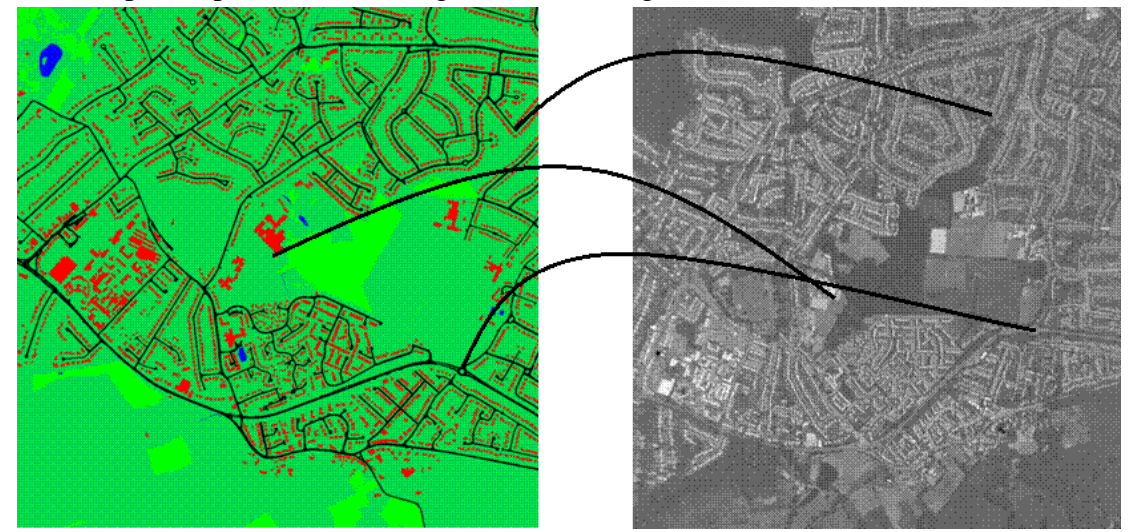

An illustration of the use of ground control points from verification data (left) to geo-correct image data (right

#### **Correction using Ground Control**

There are a certain number of points to remember when recognising and choosing ground control points (GCPs):

- They should be distinct features in both the map and image.
- They should have clear boundaries and regular geometry.
- Good GCPs would be house corners, road intersections, field corners etc.

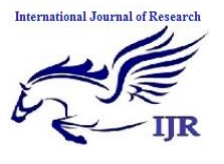

• Bad GCPs would be water bodies, natural vegetation, oval or circular features.

How many GCPs should you use?

- The minimum is the number required to estimate the transformation coefficients see later.
- General rule of thumb the more the better.
- Try to avoid excessive clustering and leaving unsampled areas.
- Always ensure that you have GCPs close to the image boundary.
- Sample more intensively in areas where you think there may be considerable distortion of high spatial frequency.

# Least Squares Approximation

Given a set of ground control of known map (Easting, Northings) and related image (column, row) we need to estimate the transformation between the two co-ordinate sets. We can express this as a least squares estimation problem as summarised in Figure 11 below:

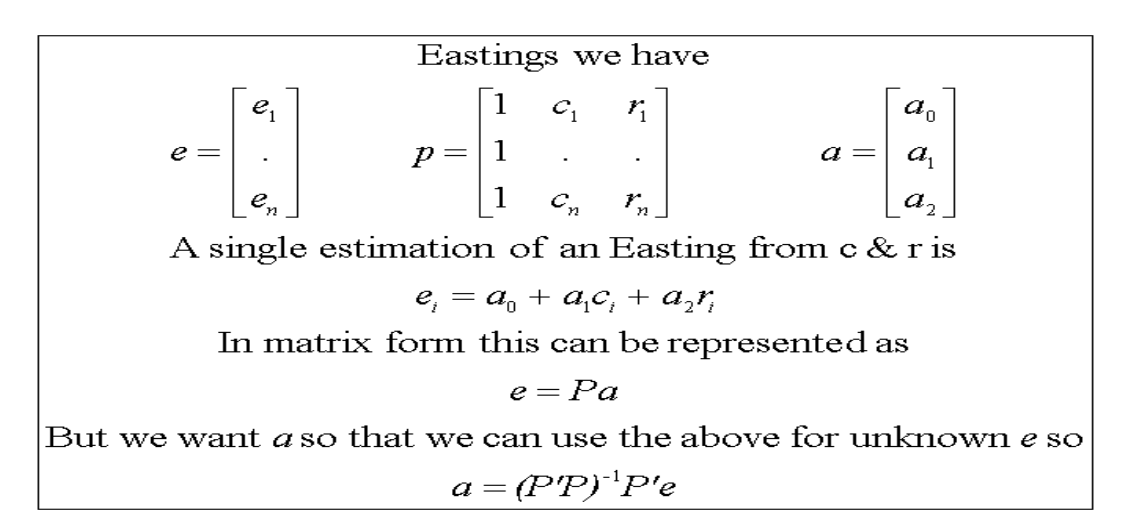

11: Least squares estimation summarised in matrix notation.

# Assessing Geometric Accuracy

The co-ordinates resulting from a transformation are an estimate and need to be checked for their degree of accuracy. Accuracy is normally expressed for each control point and overall root mean square. For example, in Table 1 below control points 1 and 2 have been evaluated for the degree of error they exhibit in both the X and Y direction, producing an individual point error which then contributes to the overall RMS error of the transformation. High RMS values (> 1 pixel) can indicate to the user how inaccurate the transformation is and whether the chosen GCPs were adequate, the process can then be repeated with additional/different GCPs in order to decrease the point and total error.

**Note**: a high RMS error for a particular point can indicate to the user a GCP that could be removed or replaced.

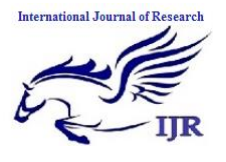

## Root Mean Square (RMS) point and total error for a 2 point example

| Point                  | Error X   | Error y  | Point Error |
|------------------------|-----------|----------|-------------|
| 1                      | -1.542023 | 1.346588 | 2.047226    |
| 2                      | -0.960491 | 1.837280 | 2.073196    |
| RMS = 1.909580 (pixel) |           |          |             |

Note: This example in the Table above is only for known points; it tells us nothing about unknown locations.

#### Resampling

Once the least squares coefficients have been derived and the (x,y) calculated for a pixel, a DN must be assigned to it. This is done by a reverse least squares estimation. However, the resulting col/row of an X/Y is likely not to be an integer as the corrected pixel lies across two or more pixels in the raw image (as illustrated in Figure 12 below). So we need to estimate the new DN value by interpolation this is called resampling.

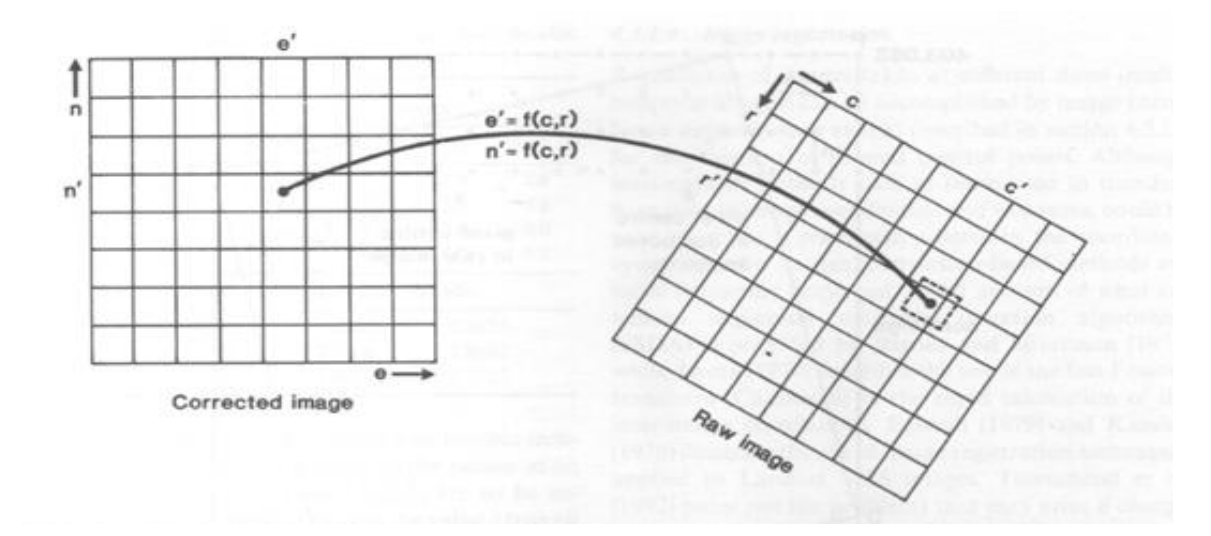

Pixel interpolation after geometric correction

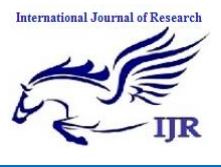

# Resampling

Three interpolation routines can be used for resampling the image.

(i) Nearest neighbour:

- In this procedure a pixel is selected that is nearest to the estimated col/row of the reverse least squares:
- The advantage of this approach is that it retains the original image histogram (distribution).
- The disadvantage of this approach is that visually the resulting images can be "blocky".

(ii) Bilinear:

- This approach uses the four surrounding neighbours with equal weighting.
- Assumes that the pixel value lies on a planar surface.
- The disadvantages of this approach are that it modifies the original histogram and can give a blurred image.

(iii) Bicubic:

- This approach uses the 16 nearest pixels to estimated col/row (unequal weighting).
- This approach is computationally the most intensive.
- Although there is considerable modification of the original histogram, this approach produces the best visual results.

# The Result - but not quite the end!

The corrected image is likely to need clipping to remove null buffering and derive a sub-image of known geographic origin, such a procedure would be necessary on Figure below.

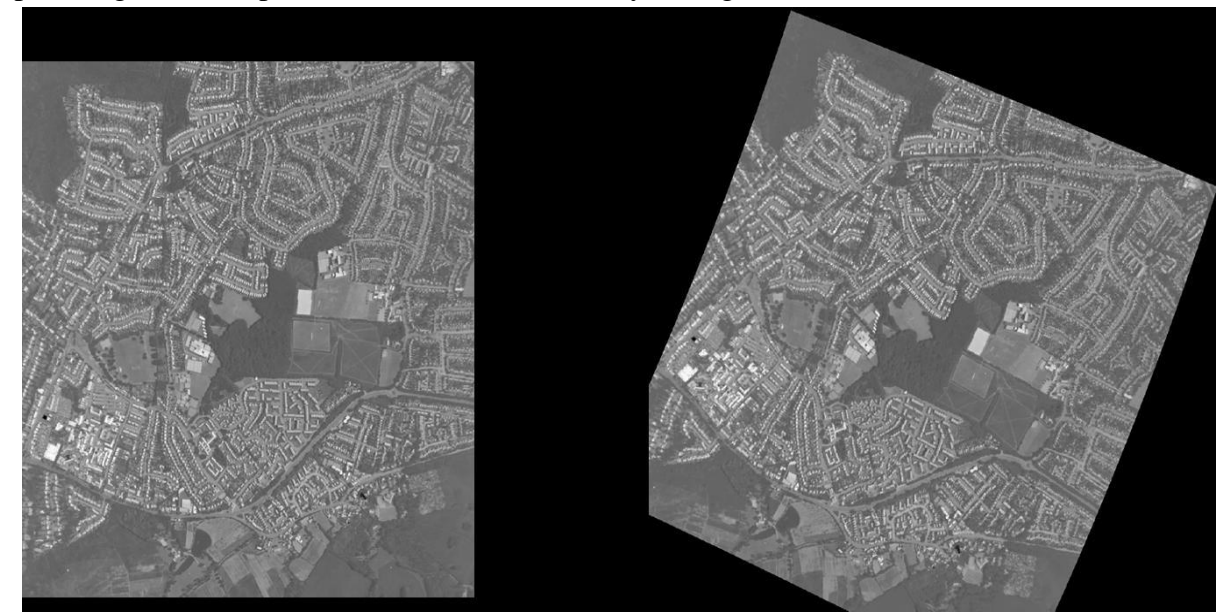

After pre-processing the image may need clipping to a cover a specific study area.

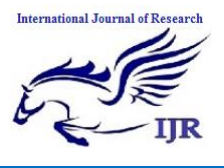

p-ISSN: 2348-6848 e-ISSN: 2348-795X Volume 03 Issue 10 June 2016

# The Result and the End

Chavez, Pat S. (1988) stated the following image above represents ATM data that has been geometrically corrected using a second-order least squares polynomial, using 32 ground control points resulting in a RMS of 1.9 pixels, nearest neighbour resampling and clipped to match OS Landline (the left-hand figure). The final image after this pre-processing is illustrated on the right.

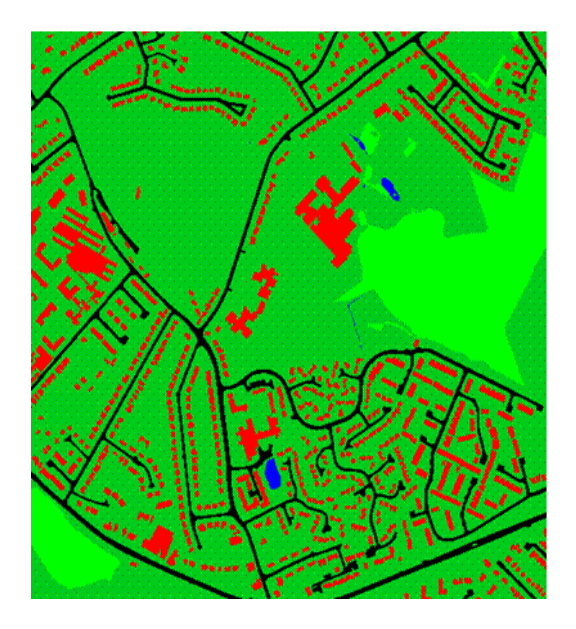

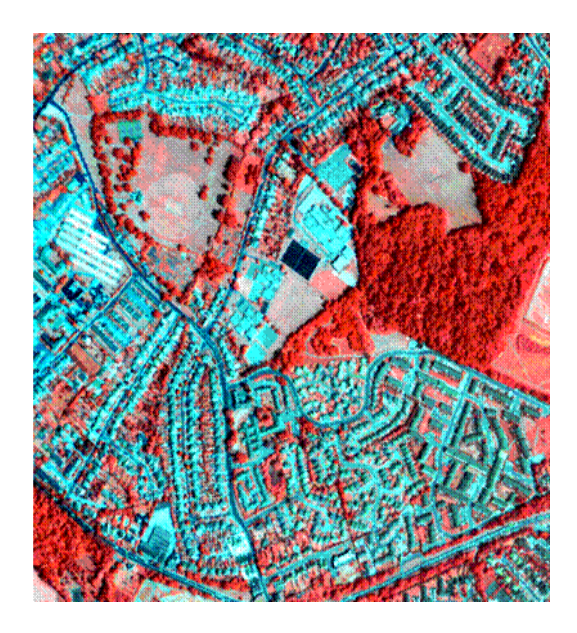

An ATM pre-processed image (right), with digital land cover data (left).

# Method I – Image-to-Map Rectification

According to Jensen (1987) digital image is one of the source of GIS data convertible into use by means of image processing in remote sensing such as the processed data below

1. Open the image *myrtle-beach\_cams\_1997-08-02.img* from the file data provided.

|                | Select Layer To Add:                                        |          |  |  |
|----------------|-------------------------------------------------------------|----------|--|--|
| File Ra:       | ster Options Multiple                                       |          |  |  |
| Look in: 😑     | 🛿 Lab 05 🗸 🗲 🖆                                              | <b>1</b> |  |  |
| info 📄         | 🛃 subset.img                                                | οκ       |  |  |
| mb_bldg:       | js<br>ds                                                    | Cancel   |  |  |
| 📄 mb_road      | ds_test                                                     | Help     |  |  |
| roads          | i roads                                                     |          |  |  |
| atlanta_s      | spot_pan.img                                                | Becent   |  |  |
| atlanta_t      | tm.img                                                      |          |  |  |
| myrtle-be      | each_cams_1997-08-02.img<br>each_cams_1997-08-02_subset.img | Goto     |  |  |
| <              |                                                             | >        |  |  |
| File name:     | myrtle-beach_cams_1997-08-02.img                            |          |  |  |
| Files of type: | IMAGINE Image (*.img)                                       |          |  |  |
| truecolor : 85 | 54 Rows x 498 Columns x 3 Band(s)                           |          |  |  |

2. Change the raster options into true color RGB as 3, 2, 1.

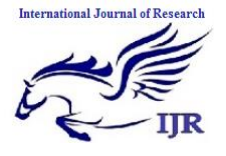

p-ISSN: 2348-6848 e-ISSN: 2348-795X Volume 03 Issue 10 June 2016

| Select Layer To Add:                            |                              |  |  |  |  |
|-------------------------------------------------|------------------------------|--|--|--|--|
| File Raster Options Multiple                    | File Raster Options Multiple |  |  |  |  |
| Display as : True Color  Layers to Colors:      | OK<br>Cancel                 |  |  |  |  |
| Red: 3 🜩 Green: 2 🌩 Blue: 1 🜩                   | Help                         |  |  |  |  |
| ✓ Orient Image to Map System                    | Recent<br>Goto               |  |  |  |  |
| Clear Display  Set View Extent  Set View Extent |                              |  |  |  |  |
| Fit to Frame No Stretch                         |                              |  |  |  |  |
| Zoom by: 1.00 Using: Nearest Neighbor V * Help  |                              |  |  |  |  |

2. The image will appear as display below.

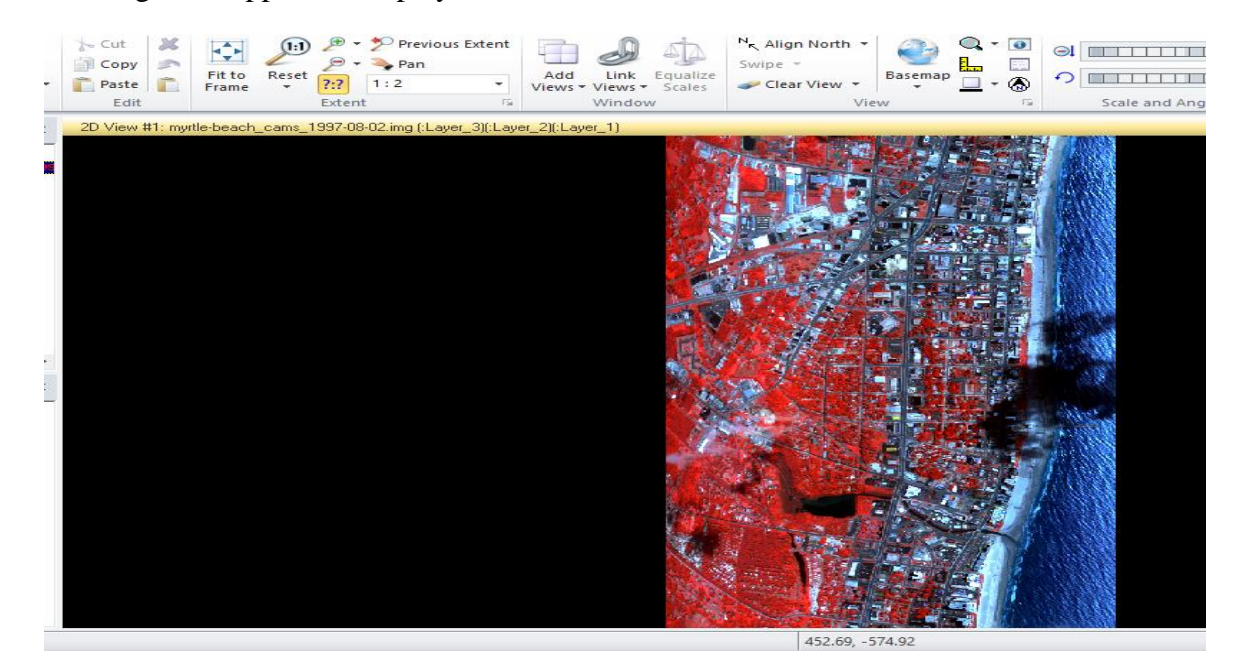

3. Select the Multispectral, Subset & Chip.

| Multispectral Drawing se Sensor | Format Table       |                           |                                                                           |                                                                                                    |                                                                                                    |
|---------------------------------|--------------------|---------------------------|---------------------------------------------------------------------------|----------------------------------------------------------------------------------------------------|----------------------------------------------------------------------------------------------------|
| se Sensor 🔻 📕 Layer_3 🔻         |                    |                           |                                                                           |                                                                                                    |                                                                                                    |
|                                 | - Nearest Neighbur |                           | 23 5                                                                      | Control Points                                                                                                    | 2 F                                                                                                    |
| om 🔹 📒 Layer_2 🔹                |                    | <b>4</b>                  | - 4                                                                       | 🕘 🕀 Single Point                                                                                                    |                                                                                                    |
| Layer_1 💌                       | Pixel Transparency | & Chip T Profile T Feat   | unt Pyramids &<br>tures Statistics *                                      | & Ortho + Check Accuracy                                                                                                    |                                                                                                    |
| Bands 5                         | View               | Subset & Chip             |                                                                           | Transform & Orthocorrect                                                                                                    |                                                                                                    |
|                                 |                    | Dice Image                | Data is m<br>based on<br>layers an<br>data stree<br>Use Resc<br>transform | f an input data file<br>utput data file.<br>erely truncated<br>bounding-box,<br>d data type - no<br>tching is applied.<br>ale if you wish to<br>n the image data |                                                                                                    |
|                                 | Bands 5            | Bands 5 View 2)(:Layer_1) | Bands View Subset & Chip<br>2)(Layer_1) NITF Chip<br>Mask<br>Dice Image   | Bands Subset & Chip<br>2)(Layer_1)<br>Copy a set<br>Dice Image<br>Dice Image<br>Dice Image<br>Dice Image<br>Dice Image<br>Dice Image                             | Bands S View Subset & Chip Transform & Orthocorrect<br>2)(Layer_1) Subset & Chip Subset & Chip Subset |

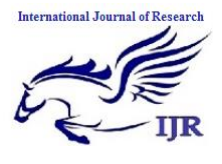

4. Select the input file *myrtle-beach\_cams\_1997-08-02.img*. Name the input file as *myrtle-beach\_cams\_1997-08-02\_subset.img*. Change the type into File and set the coordinate as ULX 38 ULY 5 LRX 450 LRY 400

| <b>~</b> | Subset & Chip                               | × |
|----------|---------------------------------------------|---|
| Inp      | ut/Output Options                           |   |
|          | Input File: (*.img)                         |   |
|          | myrtle-beach_cams_1997-08-02.img 🗸 👼        |   |
|          | Output File: (*.img)                        |   |
|          | myrtle-beach_cams_1997-08-02_subset.img 🗸 😹 |   |
| Sub      | set Definition:                             |   |
| Тур      | pe: File 🗸 Box Color:                       |   |
| UL       | X: 38.000000 UL Y: 5.000000                 |   |
| LB       | X: 450.000000 LR Y: 400,000000              |   |
|          | OK Batch Cancel Help                        |   |

5. Change the options into Output: Unsigned 8 bits, Select Layers: 1:3.

| <b>×</b>    | Subset & Chip                                       | × |
|-------------|-----------------------------------------------------|---|
| Input/Ou    | tput Options                                        |   |
| Data Type   |                                                     |   |
| Input:      | Unsigned 8 bit                                      |   |
| Output:     | Unsigned 8 bit V Output: Continuous                 | ~ |
|             |                                                     |   |
| Output Op   | tions:                                              |   |
| Number o    | of Input layers: 3 🔽 Ignore Zero in Output Stats.   |   |
| Select La   | yers: 1:3                                           |   |
| Use a co    | mma for separated list(i.e. 1,3,5 ) or enter ranges |   |
| using a '': | '' (i.e. 2:5 ).                                     |   |
|             |                                                     |   |
| ОК          | Batch Cancel Hel                                    | Þ |

6. Click OK to run the Subset file in Process List.

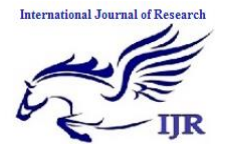

p-ISSN: 2348-6848 e-ISSN: 2348-795X Volume 03 Issue 10 June 2016

| X |     |                                        | Process List                                |              | - 🗆 🗙      |
|---|-----|----------------------------------------|---------------------------------------------|--------------|------------|
|   | Row | Process Title                          | State                                       | Progress     | ٨          |
|   |     | 1 eWkspace                             |                                             |              |            |
|   |     | 2 Modeler - running model: subset.pmdl | DONE - Click Dismiss to Remove              | 100%         |            |
|   |     |                                        |                                             |              |            |
|   |     |                                        |                                             |              |            |
|   |     |                                        |                                             |              |            |
|   |     |                                        |                                             |              |            |
|   |     |                                        |                                             |              |            |
|   |     |                                        |                                             |              | ¥          |
|   | <   |                                        |                                             |              | >          |
|   | K   | II Dismiss Cancel C.                   | ancel All Select None Select All Select All | Select PID C | ilose Help |

# 7. Open two viewer on the screen ERDAS IMAGINE 2011.

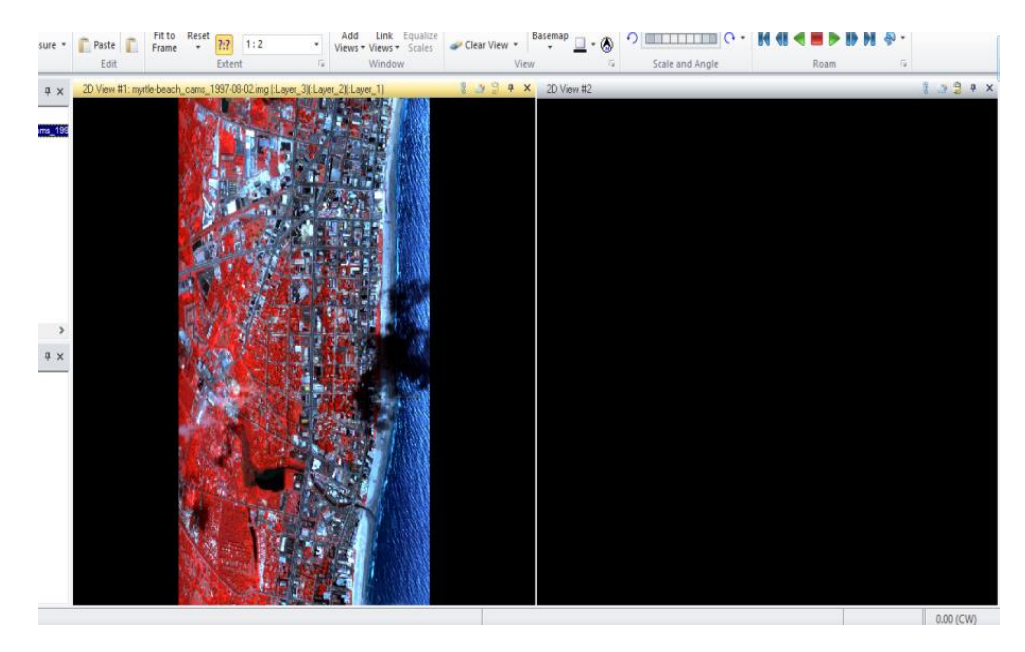

 Open vector layer by click the second viewer, right click the mouse on second viewer, select the Open Vector Layer.

Available online: http://internationaljournalofresearch.org/

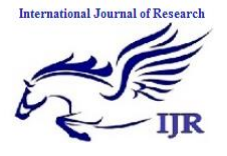

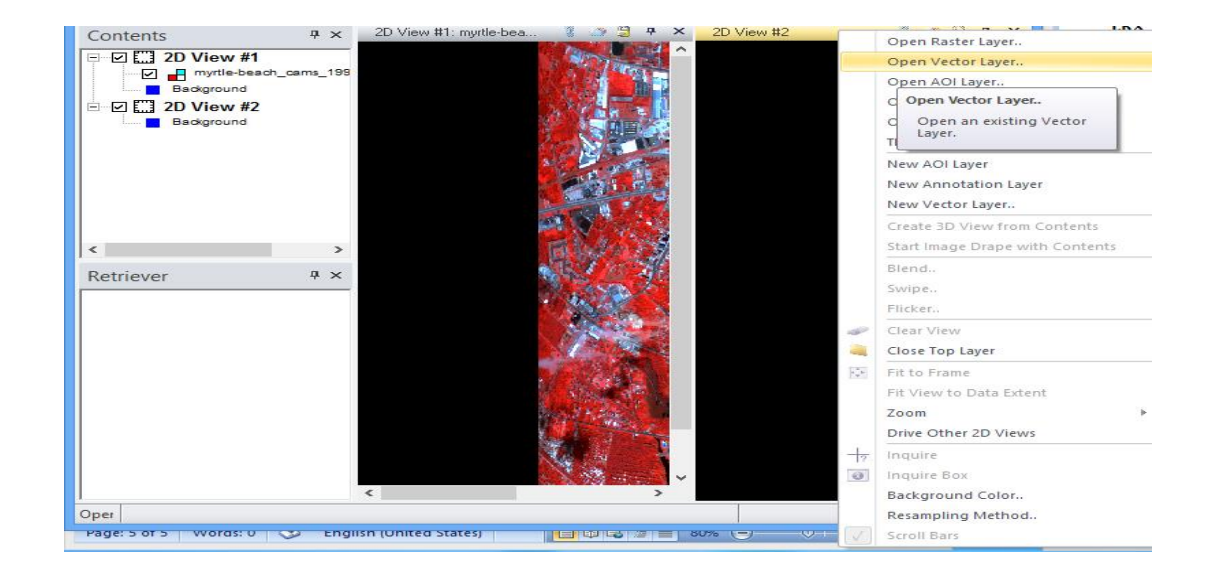

9. Change the File of type into Arc Coverage. Choose the file mb\_roads.

|                      |              | Select Layer To Add:       |        |
|----------------------|--------------|----------------------------|--------|
| File Vec             | ctor Options |                            |        |
| Look in: 🚖           | Lab 05       | <ul> <li>E 😤 🛞 </li> </ul> |        |
| info                 |              |                            | OK     |
| i roads<br>i session |              |                            | Cancel |
| mb_bldg              | s            |                            | Help   |
| mb_road              | s_test       |                            |        |
|                      |              |                            | Recent |
|                      |              |                            | Goto   |
|                      |              |                            |        |
|                      |              |                            |        |
| File name:           | mb_roads     |                            |        |
| Files of type:       | Arc Coverage | <ul><li>✓</li></ul>        |        |
|                      |              |                            |        |

10. After open the mb\_roads, the screen will appear as below.

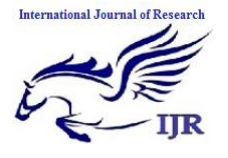

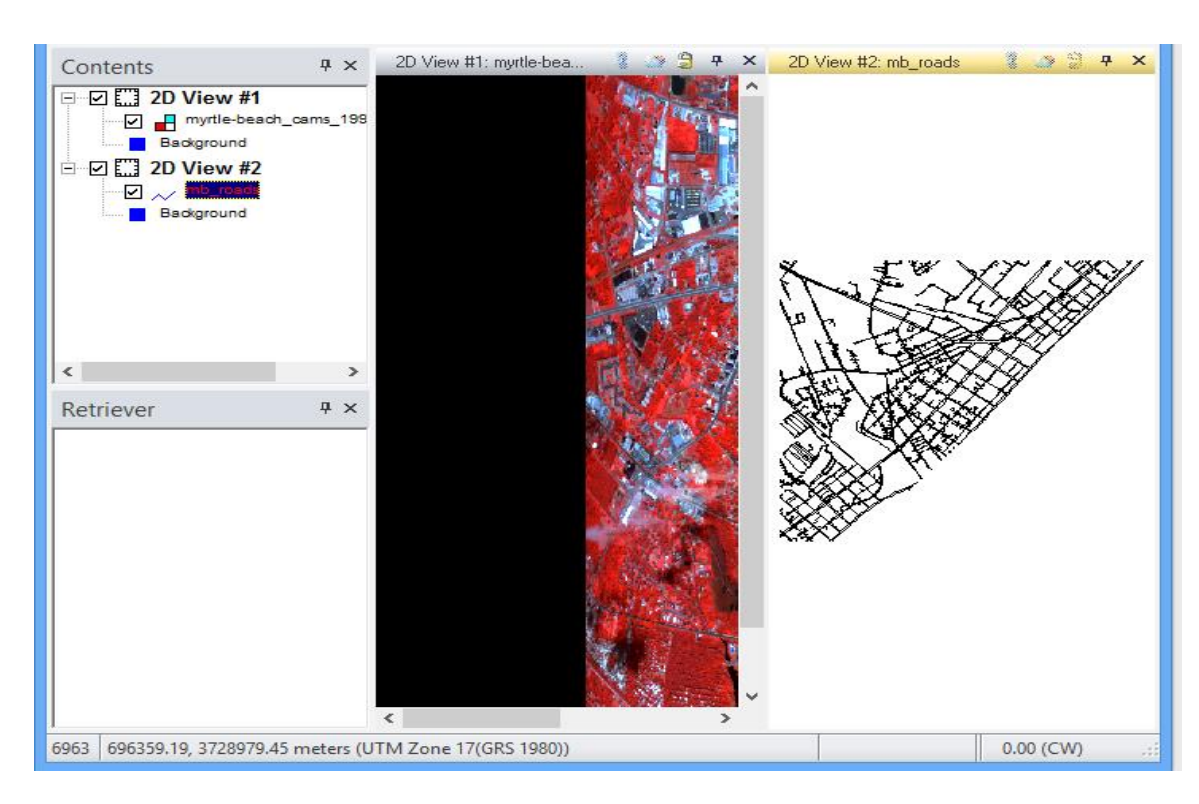

11. Change the background color by right click the mouse, select background color as gray color for good view in the map.

![](_page_14_Figure_5.jpeg)

• Select the Control Points on tab Transform & Orthocorrect. To make good image.

![](_page_15_Picture_0.jpeg)

p-ISSN: 2348-6848 e-ISSN: 2348-795X Volume 03 Issue 10 June 2016

![](_page_15_Picture_4.jpeg)

• The screen will display Set Geometric Model. Select Model List and Geometric Model as Polynomial.

![](_page_15_Picture_6.jpeg)

• Select Vector Layer [New Viewer] in GCP Tool Reference Setup.

| GCP Tool Reference Setup        |  |  |  |  |
|---------------------------------|--|--|--|--|
| Collect Reference Points From:  |  |  |  |  |
| O Image Layer (New Viewer)      |  |  |  |  |
| O Bing Base Layer (New Viewer)  |  |  |  |  |
| Vector Layer (New Viewer)       |  |  |  |  |
| O Annotation Layer (New Viewer) |  |  |  |  |
| ◯ GCP File (.gcc)               |  |  |  |  |
| O ASCII File                    |  |  |  |  |
| C Keyboard Only                 |  |  |  |  |
|                                 |  |  |  |  |
|                                 |  |  |  |  |
|                                 |  |  |  |  |
| OK Cancel Help                  |  |  |  |  |

![](_page_16_Picture_0.jpeg)

• Select the file mb roads to display this map.

|                 | Referer      | nce Vector Layer: |        |
|-----------------|--------------|-------------------|--------|
| File            |              |                   |        |
| Look in: 🔄      | Lab 05       | - 🖻 🖆 🕷           |        |
| info            |              |                   | ОК     |
| i session       |              |                   | Cancel |
| mb_bldg:        |              |                   | Help   |
| mb_road         | a<br>s_test  |                   |        |
|                 |              |                   | Recent |
|                 |              |                   | Goto   |
|                 |              |                   |        |
| File name:      | mb roads     |                   |        |
| Files of tupe:  |              |                   |        |
| r lies of type. | All Coverage | * *               |        |
|                 |              |                   |        |

• Change the band combination RGB into 3, 2, 1 to get a good viewing.

![](_page_16_Figure_6.jpeg)

• Save the reference GCPs file as My\_reference\_file\_GCPs.gcc.

![](_page_17_Picture_0.jpeg)

|                | Save Reference                            | e GCPs:             |        |
|----------------|-------------------------------------------|---------------------|--------|
| File           |                                           |                     |        |
| Look in: 🗨     | Lab 05                                    | - E 📸 💌             |        |
| info           |                                           |                     | ΟΚ     |
| mb_blog:       | s<br>s                                    |                     | Cancel |
| mb_roads       | s_test                                    |                     | Help   |
| session        |                                           |                     |        |
|                |                                           |                     | Recent |
|                |                                           |                     | Goto   |
|                |                                           |                     |        |
| File name:     | My_reference_file_GCPs.gcc                |                     |        |
| Files of type: | Coordinate (*.gcc)                        | <ul><li>*</li></ul> |        |
| 20 Files, 6 Su | ubdirectories, 0 Matches, 91241696k Bytes | Free                |        |

• Select the GCPs in the unrectificed image and map. Make sure select the location such as road intersections, the intersection of fence lines and other.

![](_page_17_Figure_6.jpeg)

• Check the RMS errors between the file points and map points. Make sure RMS was less than 1. If the RMS more than 1, delete the column point data until the RMS less than 1.

| Point # | Point ID | > | Color | XInput  | YInput   | > | Color | X Ref.     | Y Ref.      | Type    | X Residual | Y Residual | RMS Error | Contrib. | Match |
|---------|----------|---|-------|---------|----------|---|-------|------------|-------------|---------|------------|------------|-----------|----------|-------|
| 1       | GCP #1   |   |       | 260.471 | -521.611 |   |       | 695549.068 | 3729352.002 | Control | -0.194     | -0.446     | 0.487     | 1.033    |       |
| 2       | GCP #4   |   |       | 218.188 | -493.197 |   |       | 695497.263 | 3729502.245 | Control | 0.690      | -0.129     | 0.702     | 1.490    |       |
| 3       | GCP #6   |   |       | 217.933 | -398.480 |   |       | 695664,669 | 3729737.963 | Control | -0.293     | 0.069      | 0.301     | 0.640    |       |
| 4       | GCP #7   |   |       | 222.434 | -350.467 |   |       | 695762.384 | 3729847.363 | Control | ·0.241     | 0.120      | 0.269     | 0.571    |       |
| 5       | GCP #8   |   |       | 272.199 | -253.835 |   |       | 696059.059 | 3729987.348 | Control | -0.204     | -0.615     | 0.648     | 1.377    |       |
| 6       | GCP #9   |   |       | 275.346 | -182.313 |   |       | 696197.139 | 3730159.316 | Control | -0.169     | 0.303      | 0.347     | 0.737    |       |
| 7       | GCP #11  |   |       | 314.638 | -302.270 |   |       | 696081.161 | 3729787.837 | Control | 0.369      | 0.309      | 0.482     | 1.023    |       |
| 8       | GCP #13  |   |       | 216.576 | -444.982 |   |       | 695579.554 | 3729625.159 | Control | 0.374      | 0.147      | 0.402     | 0.854    |       |
| 9       | GCP #18  |   |       | 237.095 | -701.977 |   |       | 695167.558 | 3728955.501 | Control | -0.332     | 0.241      | 0.411     | 0.872    |       |
| 10      | GCP #22  | ) |       |         |          | ) |       |            |             | Control |            |            |           |          |       |

• Select the Display Model Properties and save the data. Then select the Display Resample Image Dialog save the output image as *ex7.img*.

![](_page_18_Picture_0.jpeg)

| *                                                           |                                  | Resa        | ample                                                                                                    |  |  |  |  |  |  |
|-------------------------------------------------------------|----------------------------------|-------------|----------------------------------------------------------------------------------------------------|--|--|--|--|--|--|
|                                                             | Output File: (".img)             |             | Resample Method:                                                                                                    |  |  |  |  |  |  |
| Resample to output file?                                    | ex7.img                          | × 🗳         | Nearest Neighbor 🗸 🗸                                                                                                    |  |  |  |  |  |  |
|                                                             | Calibration                      |             | Dutput Corners:                                                                                                    |  |  |  |  |  |  |
| Current Geo Model: Polyr                                    | omial                            |             | ULX: 391295.000000                                                                                                    |  |  |  |  |  |  |
| Elevation Source: OFile                                     | Constant      Celevation Library |             | ULY: 1379315.000000 + LRY: 1324531.000000 +                                                                                                    |  |  |  |  |  |  |
| Value:                                                      | 0.0000 • meters                  | ~           | From Inquire Box                                                                                                    |  |  |  |  |  |  |
| Update Calibration                                          |                                  |             | Dute 4 Cell Since                                                                                                    |  |  |  |  |  |  |
| Ou                                                          | tput Map Information:            |             | Output Cell Sizes:                                                                                                    |  |  |  |  |  |  |
| Projection: State Plane<br>Units: feet<br>Number rows: 1827 | Number columns: 1837             |             | x:         30.000000000 ↔         y:         30.000000000 ↔         Feet/Meter Units           x:         108.00000000000         y:         107.0000000000         Feet           >:         Force Square Rivels on Reprojection         ★ |  |  |  |  |  |  |
| Snap pixel edges to                                         | 🖲 raster image 🛛 a point         |             |                                                                                                    |  |  |  |  |  |  |
| File to snap to: (".img)                                    | × 0.000000000<br>× 0.000000000   | *<br>*<br>* | Recalculate Output Defaults Ignore Zero in Stats.                                                                                                    |  |  |  |  |  |  |
|                                                             | OK Ba                            | tch         | Cancel Help                                                                                                    |  |  |  |  |  |  |

• Open the image ex7.img in new view. The image will be display as below.

![](_page_18_Picture_6.jpeg)

#### Method II – Image-to-Image Registration

1. Open the image *atlanta\_tm.img* from the file Lab 05.

![](_page_18_Picture_9.jpeg)

![](_page_19_Picture_0.jpeg)

2. Follow the step from the method 1, but only different with select Image layers (New Viewer) on GCP Tool Reference Step.

| GCP Tool Reference Setup        |  |  |  |  |  |  |  |  |
|---------------------------------|--|--|--|--|--|--|--|--|
| Collect Reference Points From:  |  |  |  |  |  |  |  |  |
| Image Layer (New Viewer)        |  |  |  |  |  |  |  |  |
| O Bing Base Layer (New Viewer)  |  |  |  |  |  |  |  |  |
| O Vector Layer (New Viewer)     |  |  |  |  |  |  |  |  |
| O Annotation Layer (New Viewer) |  |  |  |  |  |  |  |  |
| ◯ GCP File (.gcc)               |  |  |  |  |  |  |  |  |
| O ASCII File                    |  |  |  |  |  |  |  |  |
| C Keyboard Only                 |  |  |  |  |  |  |  |  |
|                                 |  |  |  |  |  |  |  |  |
|                                 |  |  |  |  |  |  |  |  |
|                                 |  |  |  |  |  |  |  |  |
| OK Cancel Help                  |  |  |  |  |  |  |  |  |

3. Select the GCPs in the unrectificed image and the reference image. Make sure select the location such as road intersections, the intersection of fence lines and other.

![](_page_19_Picture_6.jpeg)

4. Check the RMS errors between the unrectified image points and map rectified image. Make sure RMS was less than 1. If the RMS more than 1, delete the column point data until the RMS less than 1.

| Point # | Point ID | > | Color | X Input | Y Input  | > | Color | X Ref.     | Y Ref.      | Type    | X Residual | Y Residual | RMS Error | Contrib. | Match |
|---------|----------|---|-------|---------|----------|---|-------|------------|-------------|---------|------------|------------|-----------|----------|-------|
| 1       | GCP #1   |   |       | 384.858 | -350,650 |   |       | 429155.145 | 1341197.209 | Control | 0.000      | 0.019      | 0.019     | 0.020    |       |
| 2       | GCP #2   |   |       | 359,588 | -304.562 |   |       | 427578.820 | 1345845.821 | Control | 0.001      | 0.440      | 0.440     | 0.474    |       |
| 3       | GCP #3   |   |       | 375.422 | -191.545 |   |       | 430806.925 | 1355742.584 | Control | -0.005     | -1.484     | 1.484     | 1.598    |       |
| 4       | GCP #4   |   |       | 382.027 | -143.578 |   |       | 432220.505 | 1360248.575 | Control | 0.003      | 1.026      | 1.026     | 1.105    |       |
| 5       | GCP #5   | ) |       |         |          | ) |       |            |             | Control |            |            |           |          |       |

5. Select the Display Model Properties and save the data. Then select the Display Resample Image Dialog save the output image as *ex5.img*.

![](_page_20_Picture_0.jpeg)

Available at https://edupediapublications.org/journals

| 🔏 Resa                                                 | imple ×                                                                |  |  |  |  |  |  |  |
|--------------------------------------------------------|------------------------------------------------------------------------|--|--|--|--|--|--|--|
| Output File: (*.img)                                   | Resample Method:                                                       |  |  |  |  |  |  |  |
| Resample to output file? ex7.img V                     | Nearest Neighbor 🗸 🗸                                                   |  |  |  |  |  |  |  |
| Calibration:                                           | Output Corners:                                                        |  |  |  |  |  |  |  |
| Current Geo Model: Polynomial                          | ULX: 391295.000000 + LBX: 446375.000000 +                              |  |  |  |  |  |  |  |
| Elevation Source: O File  Constant O Elevation Library | ULY: 1379315.000000 + LRY: 1324531.000000                              |  |  |  |  |  |  |  |
| Value: 0.0000 💌 meters 🗸                               | From Inquire Box                                                       |  |  |  |  |  |  |  |
| Update Calibration                                     | Dutout Cell Sizes                                                      |  |  |  |  |  |  |  |
| Output Map Information:                                |                                                                        |  |  |  |  |  |  |  |
| Projection: State Plane<br>Units: feet                 | X:         108.000000000         Y:         107.000000000         Feet |  |  |  |  |  |  |  |
| Number rows: 1827 Number columns: 1837                 | Force Square Pixels on Reprojection                                    |  |  |  |  |  |  |  |
| Snap pixel edges to  raster image a point              |                                                                        |  |  |  |  |  |  |  |
| Pie to snap to: (".img)                                | Recalculate Dutput Defaults                                            |  |  |  |  |  |  |  |
| OK Batch                                               | Cancel Help                                                            |  |  |  |  |  |  |  |

6. Open the image ex5.img in new view. The image will be display as below.

![](_page_20_Picture_6.jpeg)

#### Conclusion

Visually check the image for visual atmospheric effects example the visible haze can occur in the blue spectral-band. It is important to consider radiometric correction in aviation, navigation as well as in all other means of transportations. In geographic information system, the captured images sometime known as orthophoto is corrected through coordinate shift and georeferencing the scan image data. Recently, different remote sensing software is used to investigate the atmosphere for accurate decision, planning and corrections. Differences in the grey-level distributions of these invariant objects are assumed to be a linear function and are corrected statistically to perform the normalization.

#### References

[1] Chander, Gyanesh, Markham, Brian L, & Helder, Dennis L. (2009) Summary of current radiometric calibration coeffcients for Landsat

![](_page_21_Picture_0.jpeg)

MSS, TM, ETM+, and EO-1 ALI sensors. *Remote* sensing of environment, 113(5) 893-903

[2] Chavez, Pat S. (1988). An improved darkobject subtraction technique for atmospheric scattering correction of multispectral data, *Remote sensing of environment*, 24(3), 459-479

[3] Chavez, Pat S. (1996). Image-based atmospheric corrections-revisited and improve. *Photogrammetric engineering and remote sensing*, 62(9) 1025-1035

[4] Chander, Gyanesh, Markham, Brian L, & Helder, Dennis L. (2009) Summary of current radiometric calibration coefficients for Landsat MSS, TM, ETM+ and EO-1 ALI sensors. *Remote sensing of environment 113*(5) 893-903

[5] Goldberg, Daniel W, Wilson, John P, & Knoblock, Craig A. (2007) from text to geographic coordinates: the current state of geocoding. *URISA journal, 19*(1), 33-46

[6] Hall, Forrest G, Strebel, Donald E, Nickeson, Jamie E, & Goetz, Scott J. (1991).

Radiometric rectification: toward a common radiometric response among multidate, multisensor images. *Remote Sensing of Environment, 35*(1), 11-27

[7] Jensen, John R, & Lulla, Kalmesh (1987) Introductory digital image processing: a remote sensing perspective

[8] Pohl, Cle, & Van Genderen, JOHN L. (1998) Review article multisensor image fusion in remote sensing: concepts, methods and applications. *International journal of remote sensing*, 19(5), 823-854

[9] Richards, John A, & Richards, JA (1999) *Remote sensing digital image analysis* (Vol. 3): Springer

[10] Schott, John R, Salvaggio, Carl, & Volchok, William J. (1988). Radiometric scene normalization using pseudoinvariant features. *Remote Sensing of Environment*, 26(1), 1-16.